## Renaming a Page

You may change the name of the page at any time in ProView.

Make sure that nothing on the page is selected. (Choose Deselect from the Edit menu if you are not certain.) Then choose Page Info from the Page menu. The page info dialog will appear. Type in the new name and hit "return" or click "OK".

You can also bring up the page info dialog by double clicking on the background of the page.